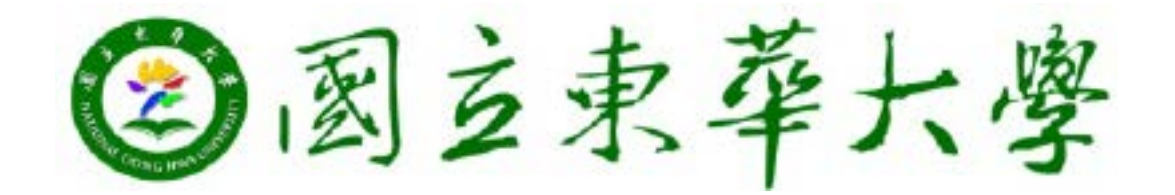

# 學生輔哀哀統操作手冊-哀所

輔京京統網北:

http://sys.ndhu.edu.tw/AA/REG/minor\_subject/login.aspx

教務處註冊組:03-8632117 黃容穎(京統操作問題)

## 輔奈原則

・、除修滿主京學程及校核心(通識)課程等最低畢業之學分數外,還需加修輔京規定之專業必(選)修料目。

2.名輔京訂定之專業必(選) 修科目 舉分數不得少於二十舉分

3.選修與主京課程相同或性質相近之輔京課程,如經輔京審查同意認列, 該課程即可同時滿足主修學京及輔京要求,惟畢業學分只計算一次,如 加修學分不足二十學分, 由輔京指定替代科目並送教務處備查。

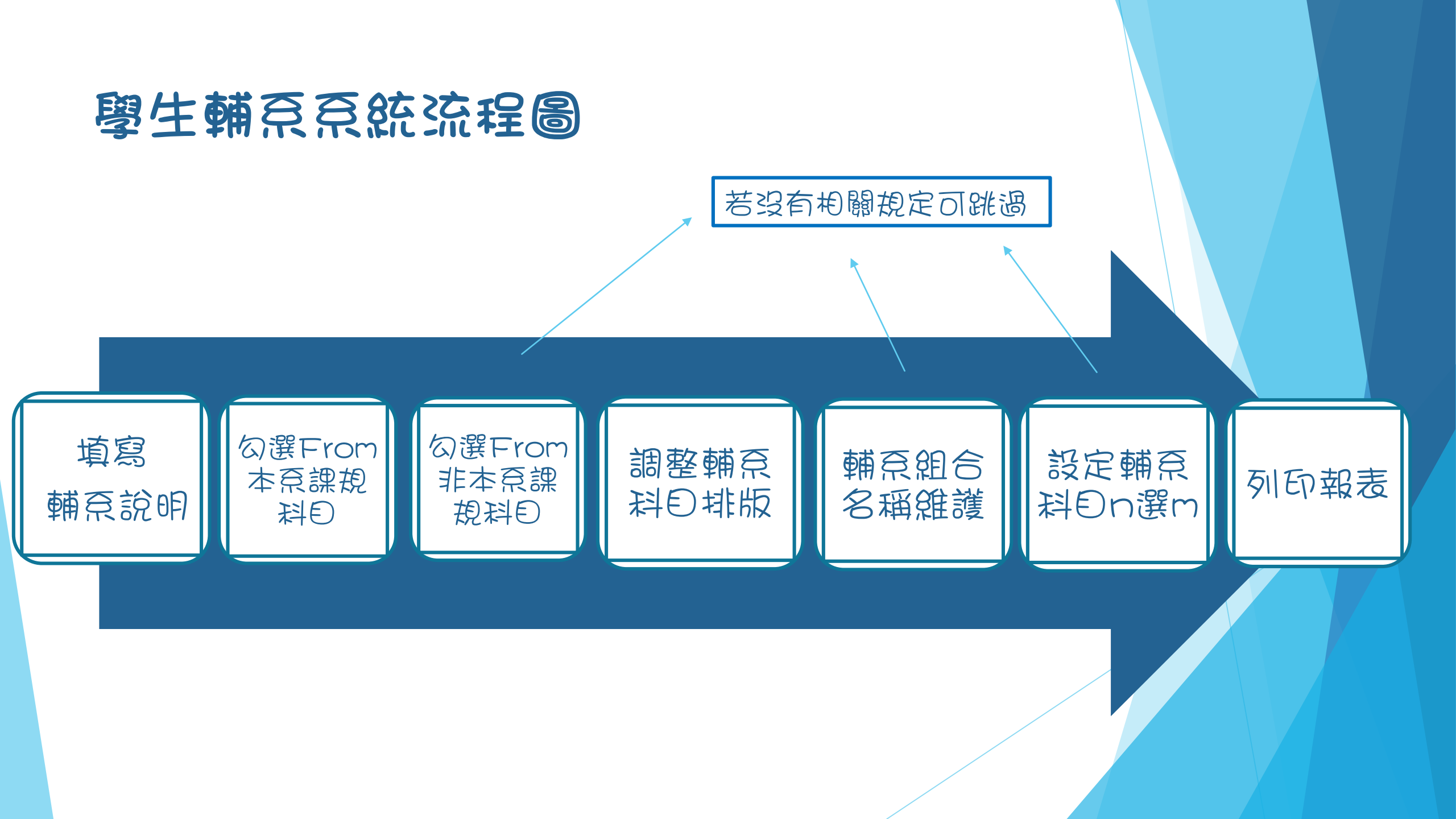

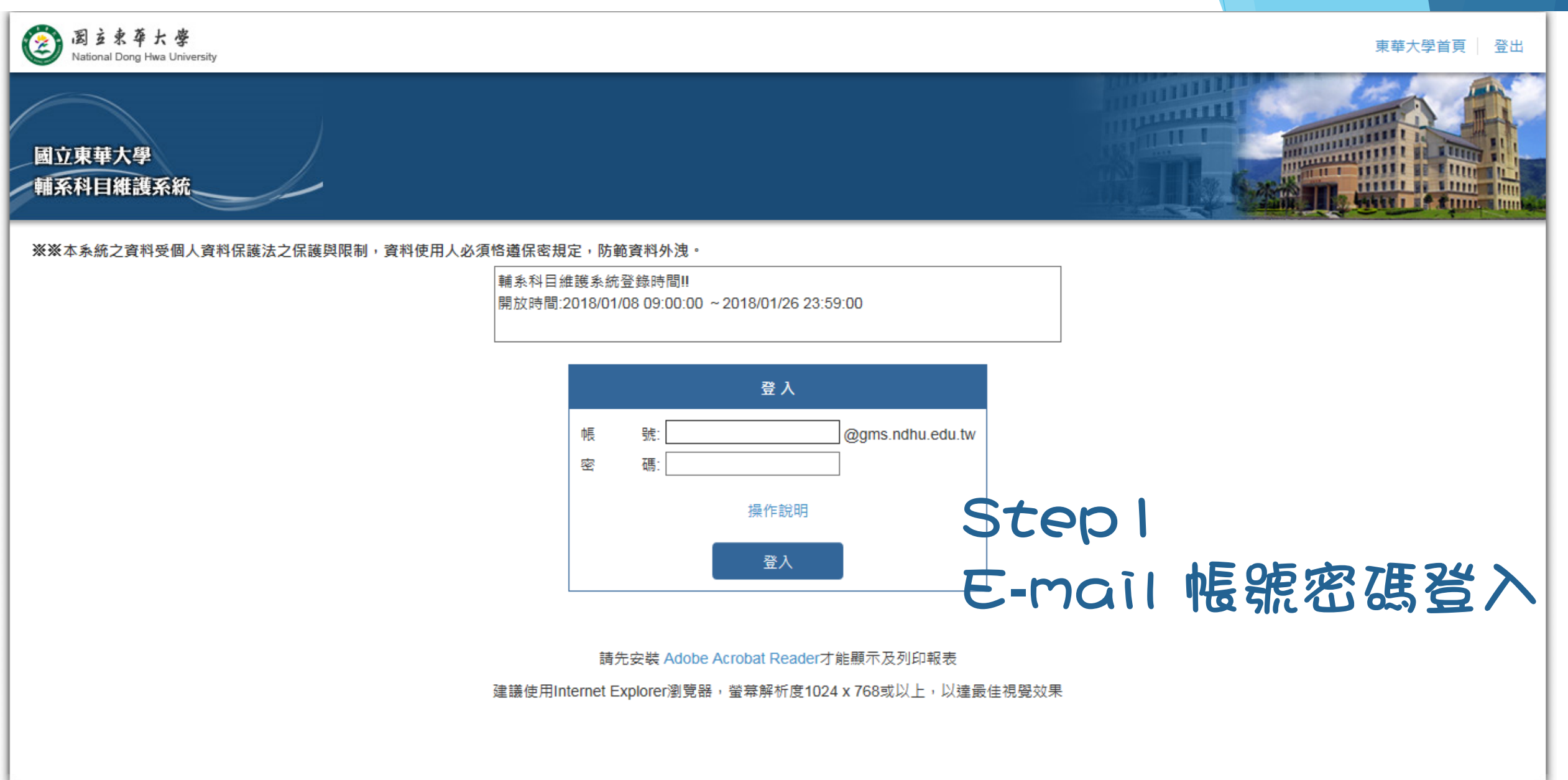

國立東華大學 輔系科目維護系統 業務單位:註冊組 (03)863-2117 | 電子郵件: ying26@gms.ndhu.edu.tw

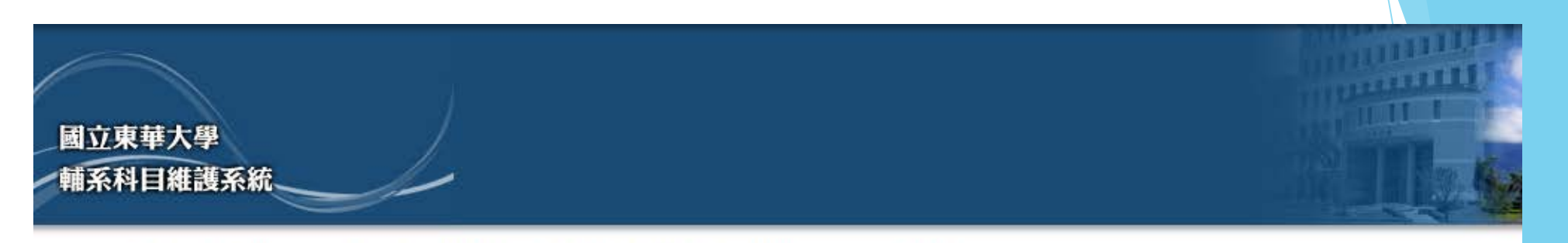

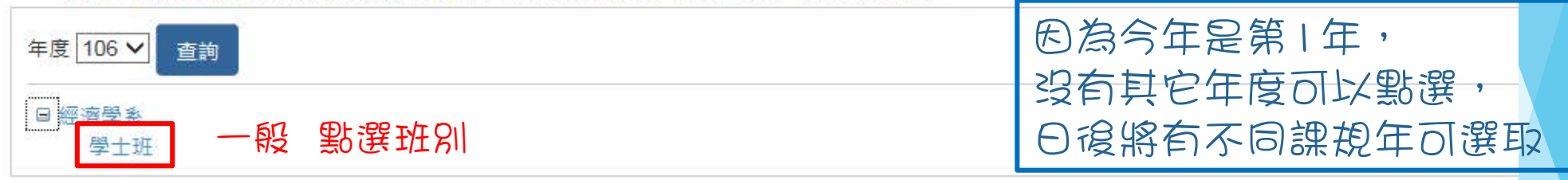

### 點選之後就會有畫面囉~

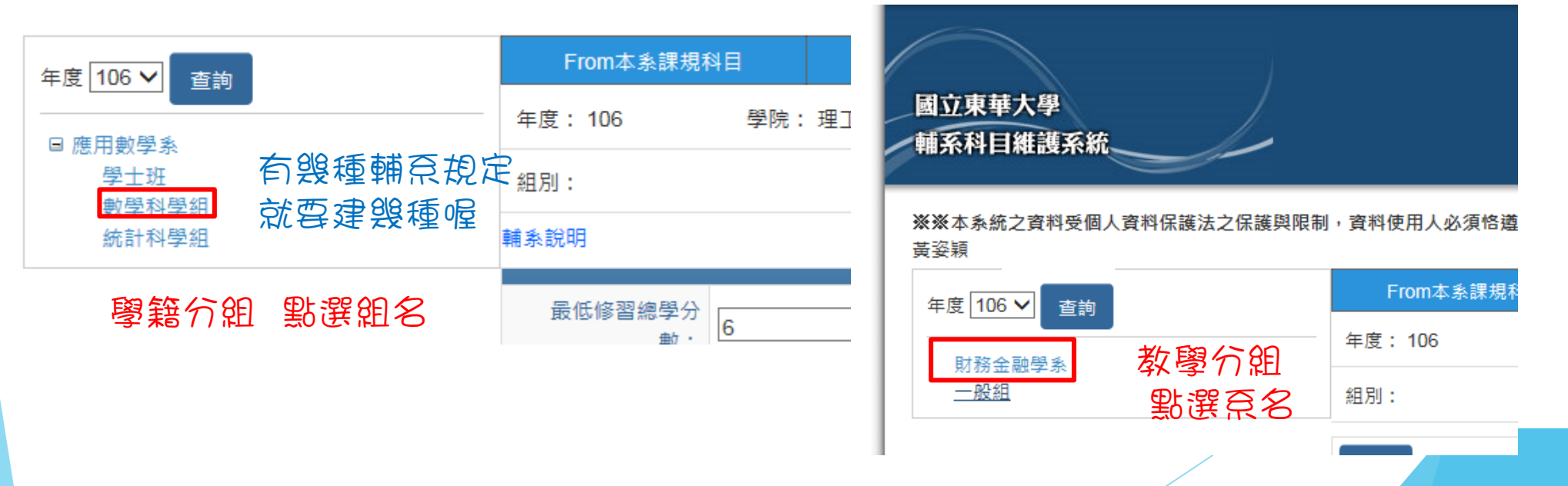

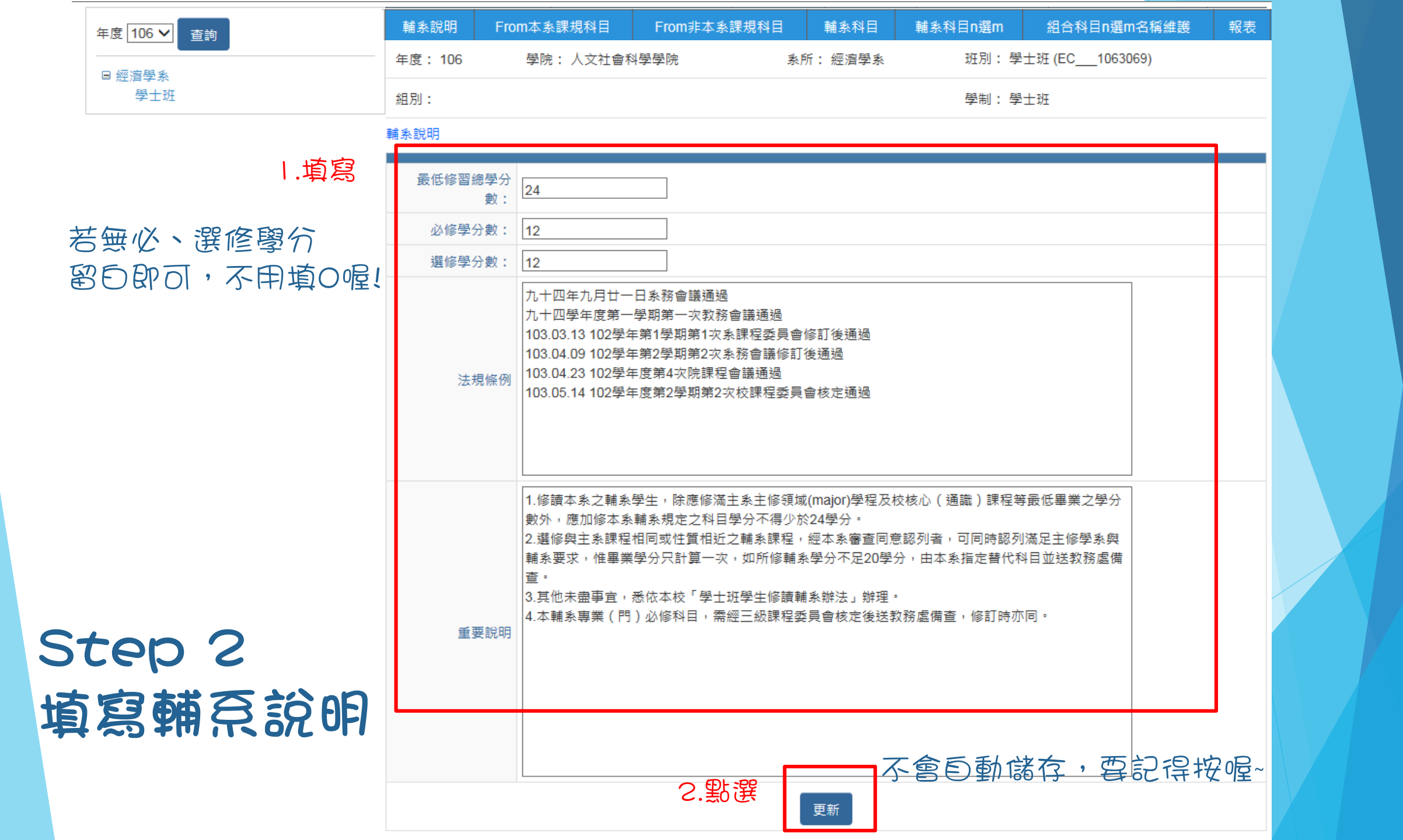

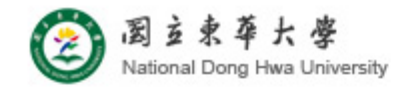

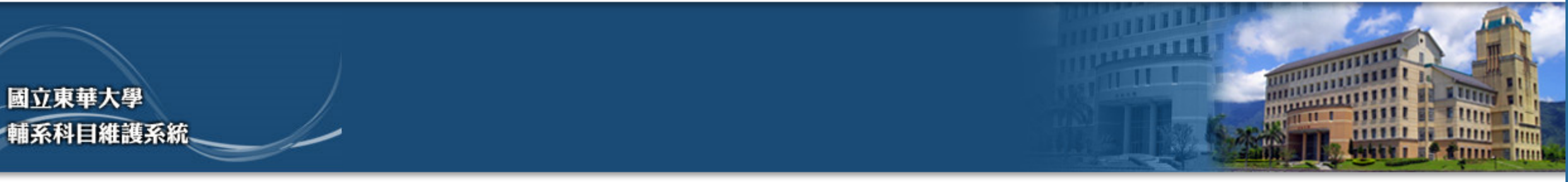

| 年度 106 ✔ 査論 | 輔系說明    | From本系課規科目 | From非本系課規科目 | 輔条科目    | 輔系科目n選m | 組合科目n選m名稱維護    | 報表 |
|-------------|---------|------------|-------------|---------|---------|----------------|----|
|             | 年度: 106 | 學院: 人文社會科學 | 學院 系所       | 所: 經濟學系 | 班別: 學   | ±班 (EC1063069) |    |
| 學士班         | 組別:     |            |             |         | 學制:學    | 士班             |    |

#### From本条課規科目

| -    |      | 修別分類代號     | 修別分類         |
|------|------|------------|--------------|
| 图:點選 | 科目明細 | 1060000723 | 人文社會科學學院基礎學程 |
| _    | 科目明細 | 106000020  | 經濟學核心學程      |
|      | 科目明細 | 1060000698 | 經濟學程         |

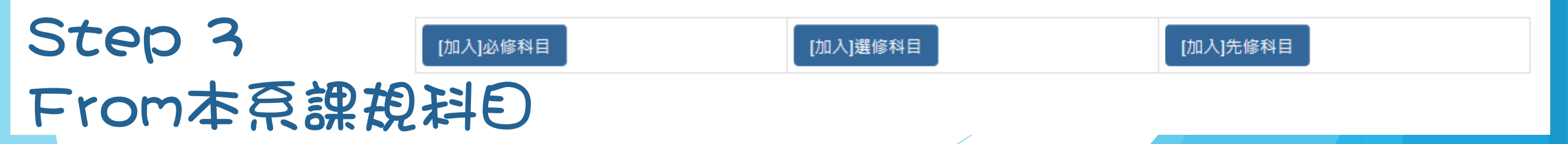

| 年度 106 ✔ 查詢 | 輔系說明    | From本象課規科目 | From非本象課規科目 | 輔系科目 輔系科目n選m    |     | 組合科目n選m名稱維護         | 報表 |  |
|-------------|---------|------------|-------------|-----------------|-----|---------------------|----|--|
|             | 年度: 106 | 學院: 人文社會和  | 科學學院        | <u> 条所: 經濟學</u> | 系 现 | 班別: 學士班 (EC1063069) |    |  |
| 學士班         | 組別:     |            |             |                 | Ş   | 登制: 學士班             |    |  |

#### From本条課規科目

|      | 修別分類代號     | 修別分類         |
|------|------------|--------------|
| 科目明細 | 1060000723 | 人文社會科學學院基礎學程 |
| 科目明細 | 106000020  | 經濟學核心學程      |
| 科目明細 | 1060000698 | 經濟學程         |

| [             | [加入]必修科目 |    |            | 4.點選    |               | [加入]選修科目                         |           | [加入]先修科目  |        |                     |         |
|---------------|----------|----|------------|---------|---------------|----------------------------------|-----------|-----------|--------|---------------------|---------|
| 若是科囙在不同學程,    | ■本勇      | 全選 | 科目系統號      | 科目代碼    | 科目名稱          | 科目英文名稱                           |           | 科目學分<br>數 | 備<br>註 | 先修科目                | 順序<br>號 |
| 要先「加入」以Or躍修科目 |          |    | 1060000121 | AM10500 | 微積分(一)        | Calculus(I)                      |           | 3.0       |        |                     | 10      |
| 日田渡村は酸やりの見    |          |    | 1060021078 | EC@0010 | 統計學(二)        | Statistics (II)                  |           | 3.0       |        |                     | 20      |
| 冉志使兴心学在只回呢!   |          |    | 1060000131 | EC20210 | 個體經濟學(上)      | Microeconomics (I)               |           | 3.0       |        | 經濟學原理-個體篇           | 30      |
| 2の遅           |          |    | 1060000136 | EC20220 | 個體經濟學(下)      | Microeconomics (II)              |           | 3.0       |        | 微積分(二)/個體經濟學<br>(上) | 40      |
| 7.0/4         |          |    | 1060000138 | EC20310 | 總體經濟學(上)      | Macroeconomics (I)               |           | 3.0       |        | 經濟學原理-總體篇           | 50      |
|               |          |    | 1060000139 | EC20320 | 總體經濟學(下)      | Macroeconomics (II)              |           | 3.0       |        | 總體經濟學(上)            | 60      |
|               |          |    | 1060000145 | EC31700 | 計量經濟學(一)      | Econometrics(I)                  |           | 3.0       |        | 統計學(二)              | 70      |
| Stop 2        |          |    | 1060000143 | EC20600 | 貨幣銀行學         | Money and Banking                |           | 3.0       |        | 經濟學原理-總體篇           | 80      |
| Step 3        |          |    | 1060004740 | EC30000 | 財政學(一)        | Public Finance(I)                |           | 3.0       |        | 經濟學原理-個體篇           | 90      |
| From木舀 鋰推     | )E       | LE | 060000170  | EC40300 | 國際貿易理論與政<br>策 | International Trade Th<br>Policy | neory and | 3.0       |        | 經濟學原理-個體篇           | 100     |
|               |          |    | 1060000172 | EC40400 | 國際金融學         | International Finance            |           | 3.0       |        | 經濟學原理-總體篇           | 110     |

## 若是科目在不同學程, 要先[加入]必or選修科目 再點選其他學程頁面喔!

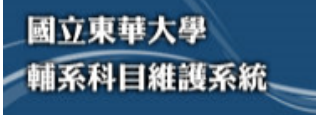

#### ※※本系統之資料受個人資料保護法之保護與限制,資料使用人必須恪遵保密規定,防範資料外洩。

|     |    |                                       |            |           |                  | 1.點選          |                    |                  |                |                |          |
|-----|----|---------------------------------------|------------|-----------|------------------|---------------|--------------------|------------------|----------------|----------------|----------|
|     | 年度 | 106 🗸 査言                              | )<br>旬     |           | 輔系說明 Fr          | om本系課規科目      | From非本条課規科         | 目 輔条科目           | 輔条科目n選m        | 組合科目n選m名稱維護    | 報表       |
|     |    | ····································· |            |           | 年度: 106          | 學院: 人文社會      | 會科學學院              | <b>条所: 經濟學</b> 系 | 班別: 學          | 士班 (EC1063069) |          |
|     |    | 眉字系<br>學士班                            |            |           | 組別:              |               |                    |                  | 學制:學           | 士班             |          |
|     |    |                                       |            |           | 」<br>From非本系課規科目 |               |                    |                  |                |                |          |
|     |    |                                       | S`ã        | 影選        | 查詢條件 學年   班別     | 106 ♥   學士班 ♥ | 院別 管理學附<br>組別 一般組、 |                  | 系所 財務金<br>科目名稱 | 融學系            | <b>~</b> |
|     |    |                                       |            |           | [加入]必修科目         | 4.點選          | [加入]選修利            | 4目               | [加入            | ]先修科目          |          |
| 3.8 | 、選 | ■本頁全選                                 | 科目系統號      | 科目代碼      | 科目名稱             | 科目學分數         |                    |                  |                |                |          |
|     |    |                                       | 106000007  | EC_10000  | 經濟學原理-個體篇        | 3.0           |                    |                  |                |                |          |
|     |    |                                       | 1060000582 | ACCT11600 | 會計學原理(一)         | 3.0           |                    |                  |                |                |          |
|     |    |                                       | 1060000146 | BM20200   | 管理學              | 3.0           |                    |                  |                |                |          |
|     |    |                                       | 1060007366 | TRLS10820 | 商用英文             | 3.0           |                    |                  |                |                |          |
|     |    |                                       | 1060000147 | IB21400   | 統計學(一)           | 3.0           |                    |                  |                |                |          |
|     |    |                                       | 1060007367 | FIN_30200 | 商事法              | 3.0           |                    | Stor             |                |                |          |
|     |    |                                       | 1060000122 | AM_10800  | 微積分(二)           | 3.0           |                    | Scep             | 4              |                |          |
|     |    |                                       | 106000008  | EC_10100  | 經濟學原理-總體篇        | 3.0           |                    | Erom             | 非木石            | いるない           | <b>ה</b> |
|     |    |                                       | 1060000151 | ACCT11700 | 會計學原理(二)         | 3.0           |                    |                  | · - ト · + · コ  | 、075 77 47 (   |          |
|     |    |                                       | 1060000325 | FIN_20100 | 財務數學(一)          | 3.0           |                    |                  |                |                |          |

AND IN A TAXA

TAXABLE IN MILLION

antes I de Attracts for

IIII

這是編輯排版的頁面 能配合輔奈科目表上的排版

a. 版、藍 三角形可移動該科目位置 移動完會自動儲存

年度 106 🗸

□ 經濟學系 學士班 查詢

b.若是不小心多勾選了科目 可按"勾選取诮"來<u>取消選取</u>

Step 5 輔奈科目

|    |              |                        |        |                 |          |           | the second second second second second second second second second second second second second second second se |                       |        |           |  |  |
|----|--------------|------------------------|--------|-----------------|----------|-----------|----------------------------------------------------------------------------------------------------|-----------------------|--------|-----------|--|--|
|    | 輔            | 条說明                    | 月      | From            | 本系課規     | 科目 Fro    | om非本系課規科目                                                                                                    | 輔系科目                  | 輔系科目n選 | m 緍       |  |  |
|    | 年厚           | 度: 1(                  | 06     | ž               | 學院: 人    | .文社會科學學!  | 完                                                                                                    | 条所:經濟學系               | 斑另     | 刂: 學士班    |  |  |
|    | 組別           | 到:                     |        |                 |          | h         |                                                                                                    |                       | 學制     | 刂: 學士班    |  |  |
|    | 輔系<br>勾注     | <mark>科目</mark><br>選儲存 | ⊊編輯    | Γ               | 勾選取      | )<br>消    | 勾選刪除                                                                                                    |                       |        |           |  |  |
|    | ×<br>本頁<br>選 | 全                      | 移<br>動 | ident           | 輔洜修<br>別 | 科目代碼      | 科目名稱                                                                                                    | 科目英文名稱                |        | 科目學分<br>數 |  |  |
|    |              |                        |        | 599             | 專業必<br>修 | EC20210   | 個體經濟學(上)                                                                                                    | Microeconomics (I)    |        | 3.0       |  |  |
|    |              |                        | •      | <b>a</b><br>589 | 專業必<br>修 | EC20220   | 個體經濟學(下)                                                                                                    | Microeconomics (II)   | )      | 3.0       |  |  |
| Ð  |              |                        | •      | 590             | 專業必<br>修 | EC20310   | 總體經濟學(上)                                                                                                    | Macroeconomics (I     | )      | 3.0       |  |  |
| 選取 |              |                        | •      | 591             | 專業必<br>修 | EC20320   | 總體經濟學(下)                                                                                                    | Macroeconomics (I     | I)     | 3.0       |  |  |
| 1  |              |                        | •      | 598             | 專業選<br>修 | HASS10020 | 統計學(一)                                                                                                    | Statistics(I)         |        | 3.0       |  |  |
| 勾選 |              |                        | •      | 592             | 專業選<br>修 | EC@0010   | 統計學(二)                                                                                                    | Statistics (II)       |        | 3.0       |  |  |
|    |              |                        | •      | 595             | 專業選<br>修 | EC30000   | 財政學(一)                                                                                                    | Public Finance(I)     |        | 3.0       |  |  |
|    |              |                        | •      | 594             | 專業選<br>修 | EC20600   | 貨幣銀行學                                                                                                    | Money and Banking     | g      | 3.0       |  |  |
|    |              |                        | •      | 593             | 專業選<br>修 | EC31700   | 計量經濟學(一)                                                                                                    | Econometrics(I)       |        | 3.0       |  |  |
|    |              |                        |        | 597             | 專業選      | EC40400   | 國際金融學                                                                                                    | International Finance | ce     | 3.0       |  |  |

⊕⊦₂朢

| 年度 106 ✔   香詢 | 輔系說明    | From本系課規科目 | From非本条課規科目 | 輔系科目    | 輔系科目n選m | 緍   |
|---------------|---------|------------|-------------|---------|---------|-----|
|               | 年度: 106 | 學院: 人文社會和  | ¥學學院 \$     | 所: 經濟學系 | 班別:「    | 學士班 |
| 學士班           | 組別:     |            |             |         | 學制: 5   | 學士班 |

"勾選刪除" 則是用於<u>刪除多選取的科目</u>

但要注意的是 如果在n選m組合裡有這些科目 的話,就不能刪掉科目喔!

| Step 5 |
|--------|
| 輔気料り   |

| <b>輔</b> 系科目<br>勾選儲有 | 「編輯    |       | 勾選取      | 消         | 勾選刪除     |                       |           |
|----------------------|--------|-------|----------|-----------|----------|-----------------------|-----------|
| ■<br>本頁全<br>選        | 移<br>動 | ident | 輔洜修<br>別 | 科目代碼      | 科目名稱     | 科目英文名稱                | 科目學分<br>數 |
|                      | •      | 599   | 專業必<br>修 | EC20210   | 個體經濟學(上) | Microeconomics (I)    | 3.0       |
|                      | •      | 589   | 專業必<br>修 | EC20220   | 個體經濟學(下) | Microeconomics (II)   | 3.0       |
|                      |        | 590   | 專業必<br>修 | EC20310   | 總體經濟學(上) | Macroeconomics (I)    | 3.0       |
|                      | •      | 591   | 專業必<br>修 | EC20320   | 總體經濟學(下) | Macroeconomics (II)   | 3.0       |
|                      | •      | 598   | 專業選<br>修 | HASS10020 | 統計學(一)   | Statistics(I)         | 3.0       |
|                      | •      | 592   | 專業選<br>修 | EC@0010   | 統計學(二)   | Statistics (II)       | 3.0       |
|                      | •      | 595   | 專業選<br>修 | EC30000   | 財政學(一)   | Public Finance(I)     | 3.0       |
|                      |        | 594   | 專業選<br>修 | EC20600   | 貨幣銀行學    | Money and Banking     | 3.0       |
|                      | •      | 593   | 專業選<br>修 | EC31700   | 計量經濟學(一) | Econometrics(I)       | 3.0       |
|                      |        | 597   | 專業選<br>修 | EC40400   | 國際金融學    | International Finance | 3.0       |

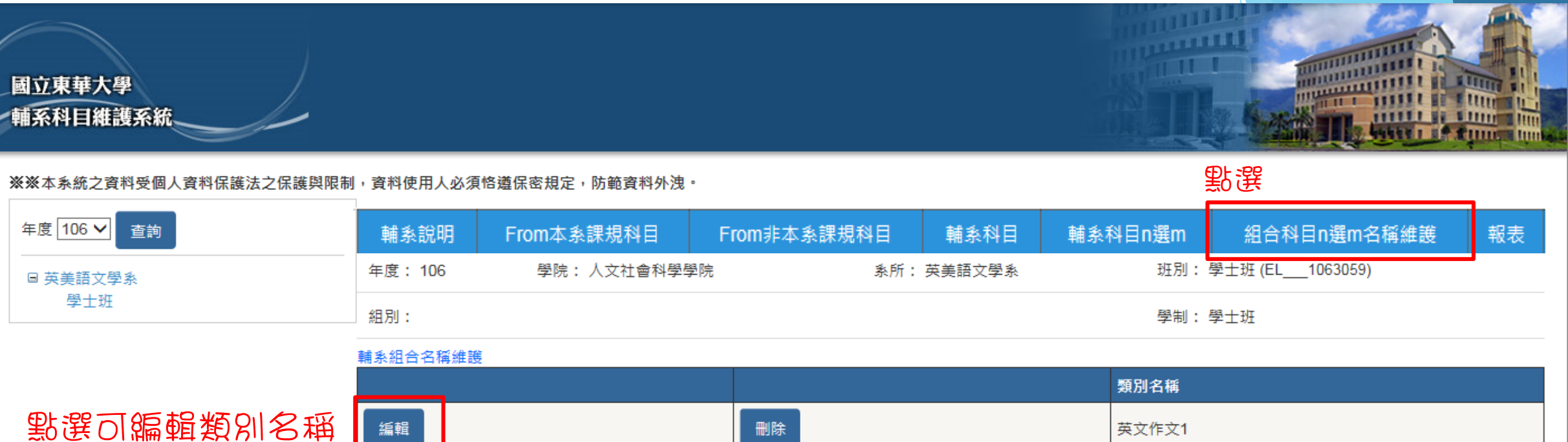

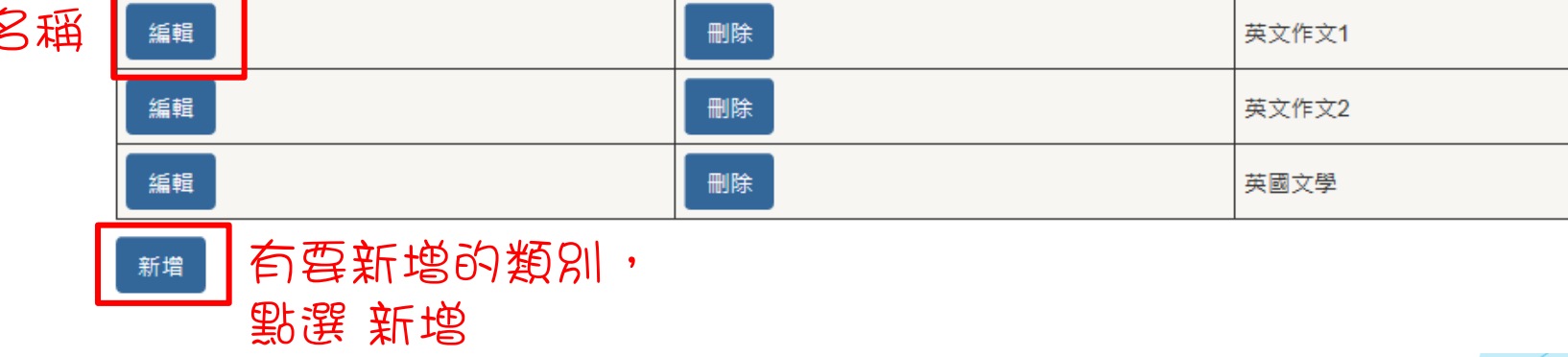

Step 6 輔系組合名稱雜護

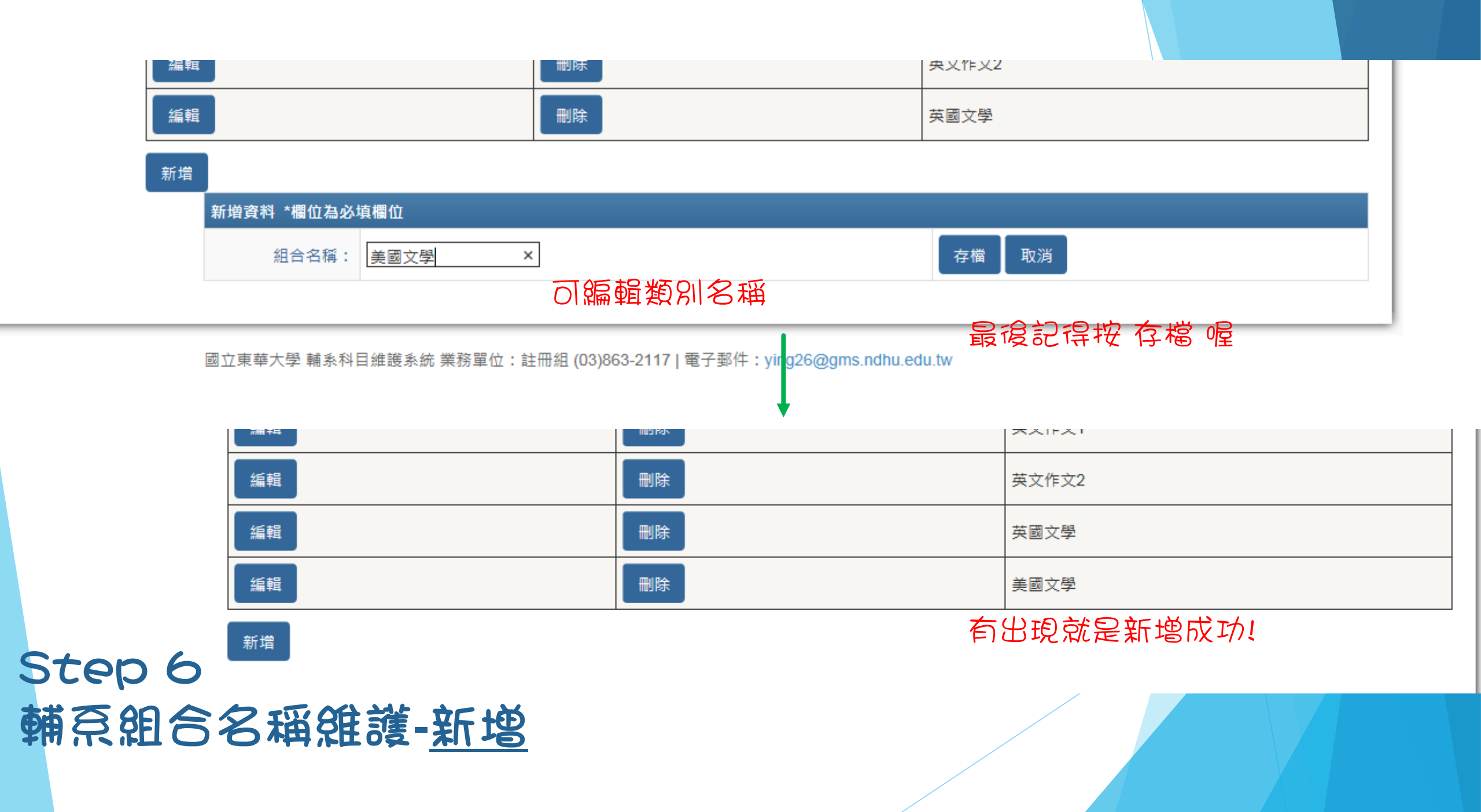

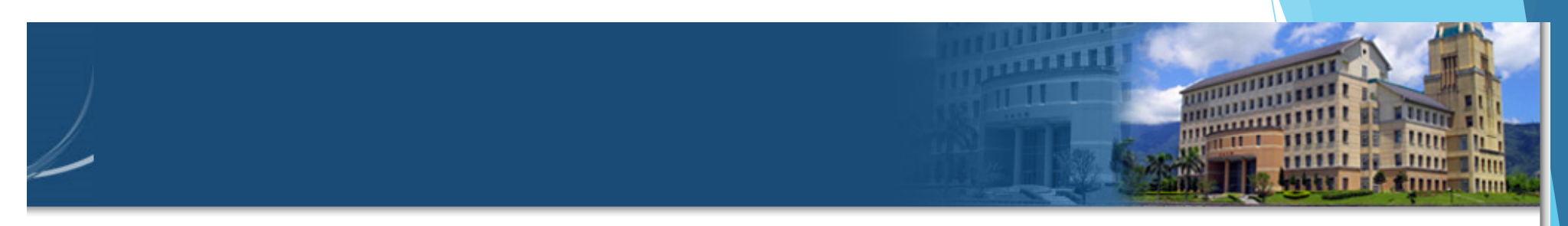

;之保護與限制,資料使用人必須恪遵保密規定,防範資料外洩。

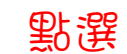

|   | 輔系說明                             | From本系課規科 | 目 From | 非本条課規科目  | 輔系科目 | 輔系 | 科目n選m   | 組合科目      | 目n選m名稱維 | 頀   | 報表 |
|---|----------------------------------|-----------|--------|----------|------|----|---------|-----------|---------|-----|----|
|   | 年度: 106                          | 學院: 理工    | 學院     | 糸所: 資訊工程 | 學系   | 班別 | : 資工組學士 | 班 (CSIE_1 | 062986) |     |    |
|   | 組別:                              |           |        |          |      | 學制 | : 學士班   |           |         |     |    |
| [ | <mark>輔</mark> 象科目n避m<br>新增N選M組合 | 国際選び      | 新增     |          |      |    |         |           |         |     |    |
| _ |                                  |           |        |          | N選Mf | 號  | 修別分類名種  | 当         | N科目     | 選M科 | E  |
|   | 編輯                               | 刪除        | 明細     | 科目選取     | 49   |    | 專業選修    |           | 6       | 3   |    |

點選 開始選取N科E

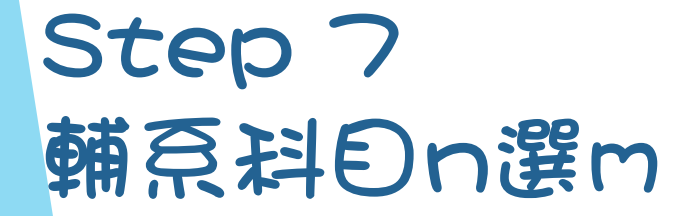

| National Dong Hwa Universi      |                     |                                                                                       |                                      |                                                                    |                                                                                                    |                                                                 |                          |
|---------------------------------|---------------------|---------------------------------------------------------------------------------------|--------------------------------------|--------------------------------------------------------------------|----------------------------------------------------------------------------------------------------|-----------------------------------------------------------------|--------------------------|
|                                 | 勾選確                 | 定                                                                                     | <u> </u> 選課.S                        | 選 勾選取消 會跳回」                                                        | 二個畫面                                                                                                    | 不儲存資料                                                           |                          |
|                                 | 勾選                  | 科目系統號                                                                                 | 科目代碼                                 | 科目名稱                                                               | 科目學分數                                                                                                    | 科目必選修                                                           |                          |
| 拉東華大學                           |                     | 1060000536                                                                            | CSIE21300                            | 機率                                                                 | 3.0                                                                                                    | 必                                                               |                          |
| 「茶科目維護系統                        |                     | 1060000537                                                                            | CSIE20300                            | 計算機組織與組合語言                                                         | 3.0                                                                                                    | 必                                                               | Austerin if Ritter anne  |
| · W 士 4 /东 古 李 州 5 /四 1 2       |                     | 1060000538<br>の翌日報                                                                    | CSIE20400                            | 程式語言                                                               | 3.0                                                                                                    | 必                                                               |                          |
| :※本系就之貞科受個人』<br>:子綺             |                     | 1060000531                                                                            | CSIE20500                            | 演算法                                                                | 3.0                                                                                                    | 必                                                               | 查無科目N選M資料!!。             |
|                                 |                     | 1060000532                                                                            | CSIE30200                            | 作業系統                                                               | 3.0                                                                                                    | 必                                                               | 合名稱維護 報表                 |
|                                 |                     | 1060000529                                                                            | AM10700                              | 離散數學                                                               | 3.0                                                                                                    | 必                                                               | .986)                    |
| 例如 是6<br>  那就要な<br>  <br>  没有按な | o選3<br>)選6低<br>)選確) | <sup>組別:</sup><br>の可以選め来<br><sup>新増N選N</sup><br>定,就 <mark>不會は</mark><br><sup>編輯</sup> | €<br><sup>組合</sup><br>者存喔!<br>删除     | 若是已<br>則不受<br>例如:<br><sup>明細</sup> 税定<br><sup>利1選取</sup> 規定<br>別選日 | <sup>学制:4</sup><br>2<br>在組合名和<br>2<br>2<br>2<br>2<br>8<br>3<br>4<br>(n)組選<br>1<br>2<br>2<br>8<br>6<br>8<br>4<br>(n)組選<br>1<br>2<br>8<br>6<br>8<br>7<br>8<br>8<br>8<br>8<br>8<br>8<br>8<br>8<br>8<br>8<br>8<br>8<br>8<br>8<br>8<br>8 | <sup>學士班</sup><br>爯雜護新増組<br>2制<br><del>別分類名稱</del><br>L(m)(共8個₹ | 合 ,<br>1科目 選M科目<br>詳色) 3 |
| Step<br>輔京科                     | フ<br>Dr             | 。<br>う選の                                                                              | 無N選M科目!!<br><sup>曾N</sup> 選M科目,請按[N選 | 【M科目選取】!!                                                          |                                                                                                    |                                                                 |                          |

| ※※本系統之資料受個人資料保護法之 | 保護與限制,資料使用人必須                   | i 恪遵保密規定, 防範資料外洩 |             |       |                           | 選取成功一       | →<br>新增完成! |  |
|-------------------|---------------------------------|------------------|-------------|-------|---------------------------|-------------|------------|--|
| 年度 106 ✔          | 輔系說明                            | From本条課規科目       | From非本系課規科目 | 輔系科目  | 輔系科目n選m                   | 組合科目n選m名稱維護 | 報表         |  |
|                   | 年度: 106                         | 學院: 理工學院         | 条所: 資訊工程學系  | :     | 班別: 資工組學士班 (CSIE_1062986) |             |            |  |
| 資工組               | 組別:                             |                  |             |       | 學制: 學士班                   |             |            |  |
|                   | <mark>輔条科目n選m</mark><br>新增N選M組合 |                  |             |       |                           |             |            |  |
|                   |                                 |                  |             | N選M代號 | 修別分類名稱                    | N科目選        | M科目        |  |

| 編輯 | 刪除 | 明細 | 科目選取 | 49 | 專業選修 | 6 | 3 |
|----|----|----|------|----|------|---|---|
|    |    |    |      | -  |      |   |   |

114

LIL L

uu

Inn

## 點選可編輯 科目序號、 組別名稱

|                                              | ■本頁全選 | 移動     |    |    | 科目序號 | 科目代號      | 科目名稱       | 科目n | 選m | 組別名稱 |
|----------------------------------------------|-------|--------|----|----|------|-----------|------------|-----|----|------|
|                                              |       |        | 編輯 | 刪除 | 60   | CSIE21300 | 機率         | 6   | 3  |      |
| নচ                                           |       | ▲<br>▼ | 編輯 | 刪除 | 70   | CSIE20400 | 程式語言       | 6   | 3  |      |
| UIX                                          |       | •      | 編輯 | 刪除 | 80   | CSIE20300 | 計算機組織與組合語言 | 6   | 3  |      |
| Ston 7                                       |       | ▲<br>▼ | 編輯 | 刪除 | 100  | CSIE20500 | 演算法        | 6   | 3  |      |
| ない こう この この この この この この この この この この この この この |       | ▲<br>▼ | 編輯 | 刪除 | 110  | CSIE30200 | 作業系統       | 6   | 3  |      |
| 離紀なの後                                        |       | •      | 編輯 | 刪除 | 120  | AM10700   | 離散數學       | 6   | 3  |      |

### 最後記得按 更新 來存檔喔

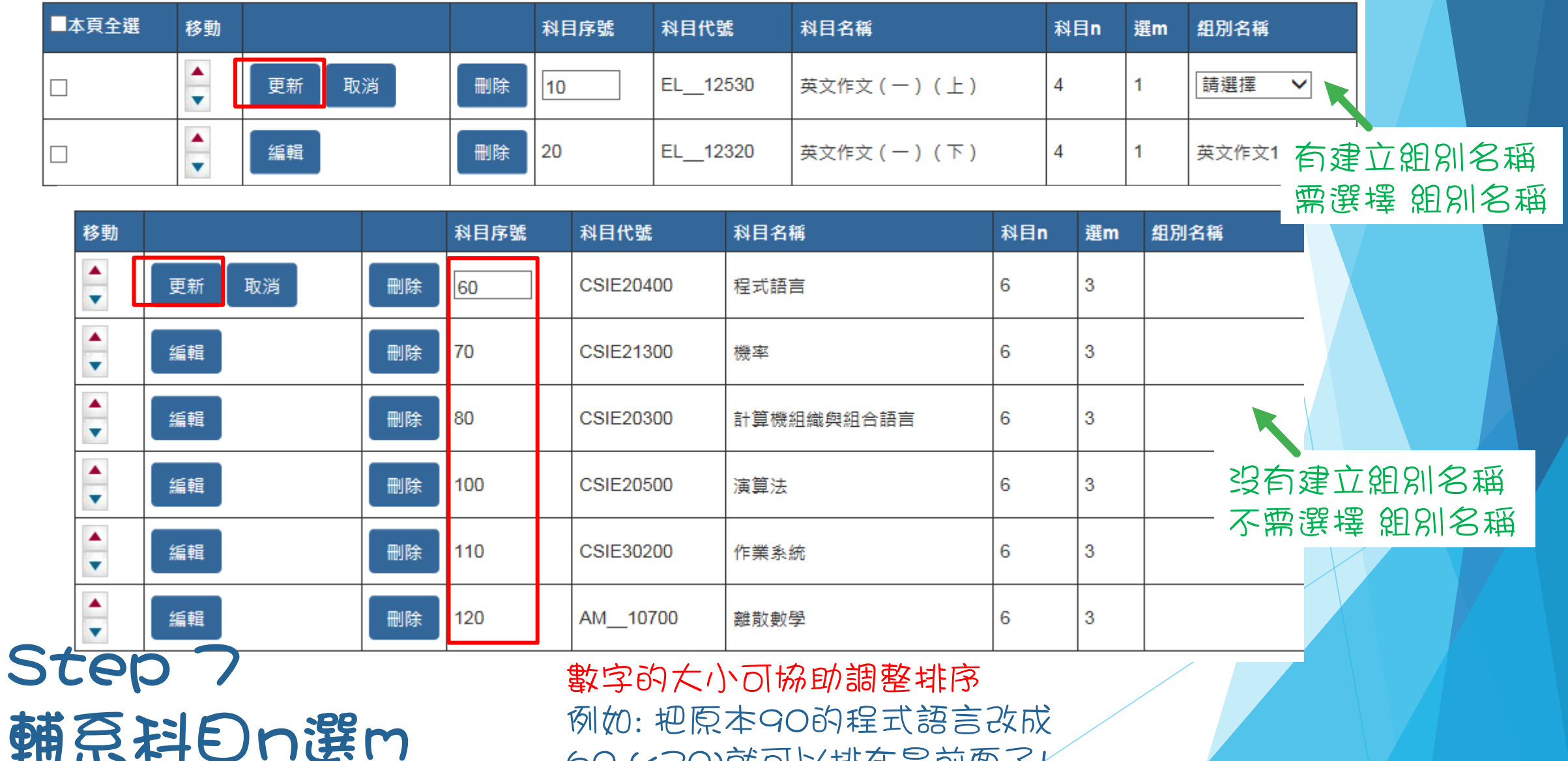

60 (<70)就可以排在最前面了!

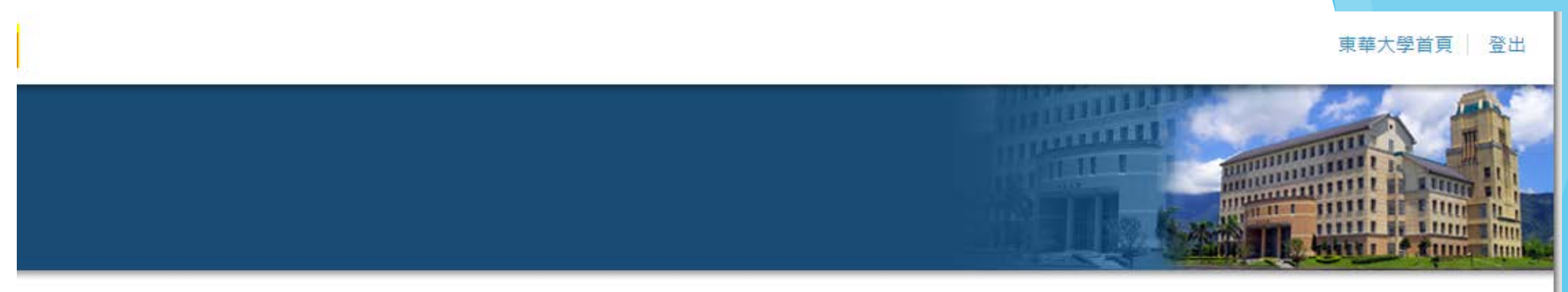

與限制,資料使用人必須恪遵保密規定,防範資料外洩。

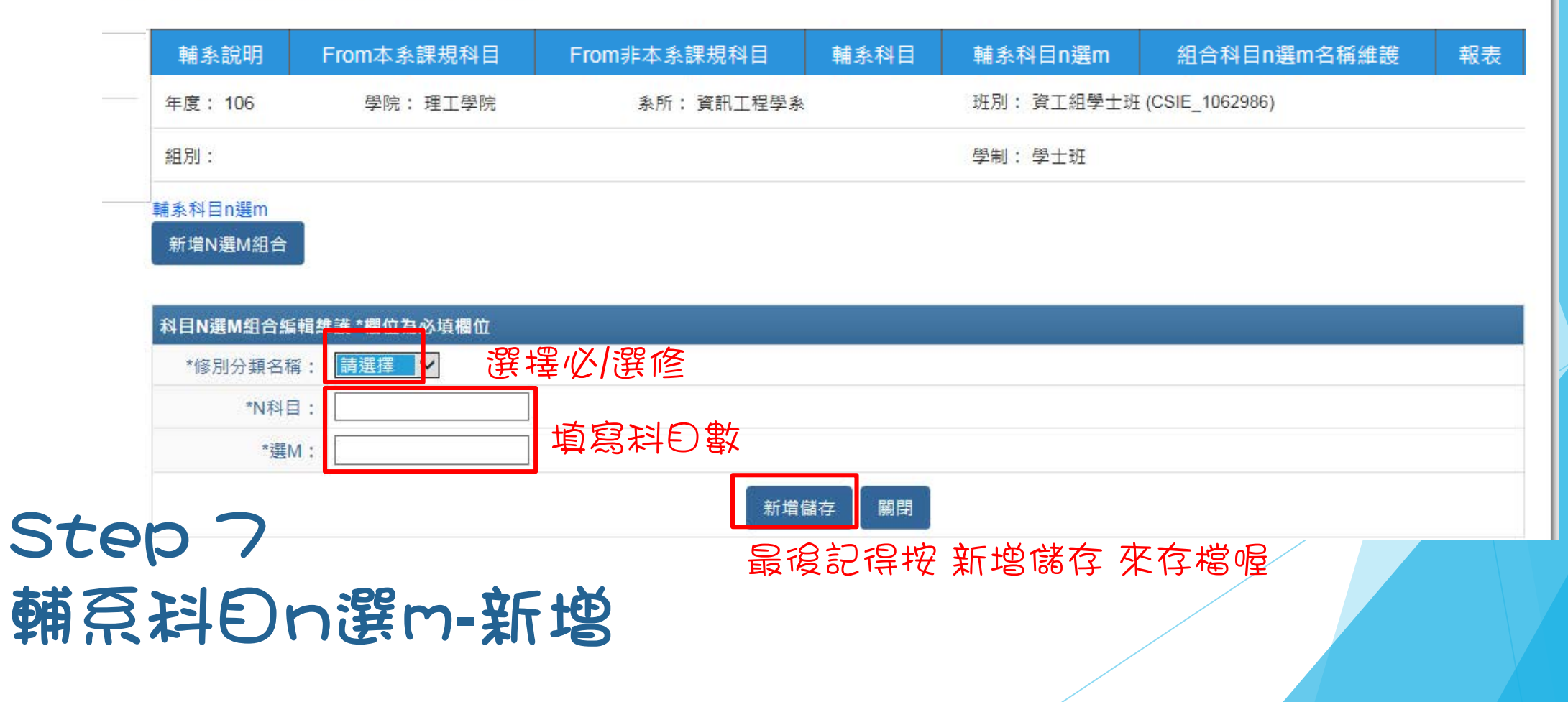

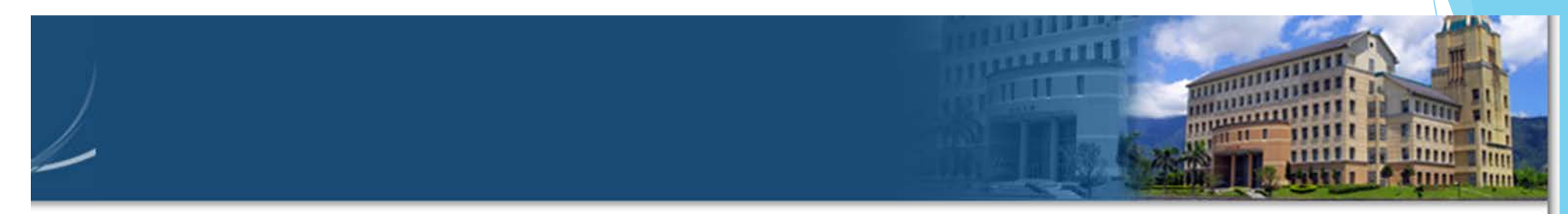

#### 之保護與限制,資料使用人必須恪遵保密規定,防範資料外洩。

| 輔系說明    | From本系課規科目 | From非本系課規科目 | 輔条科目       | 輔条科目n選m | 組合科目n選m名稱維                | 護 報表 |  |  |
|---------|------------|-------------|------------|---------|---------------------------|------|--|--|
| 年度: 106 | 學院:理工學院    | 系所:資訊工程     | 系所: 資訊工程學系 |         | 班別: 資工組學士班 (CSIE_1062986) |      |  |  |
| 組別:     |            |             |            | 學制:學士班  |                           |      |  |  |
| 輔系科目n選m |            |             |            |         |                           |      |  |  |
| 新增N選M組合 | <b>a</b>   |             |            |         |                           |      |  |  |
|         |            |             | N選M代號      | 修別分類名   | 稱 N科目                     | 選M科目 |  |  |
| 編輯      | 刪除 明細      | 科目選取        | 49         | 專業選修    | 6                         | 3    |  |  |

若是 要 删 除 組 合 , 一定 要 先 確 定 明 飽 是 空 的 喔!

## Step 7 輔奈科En選m-刪除

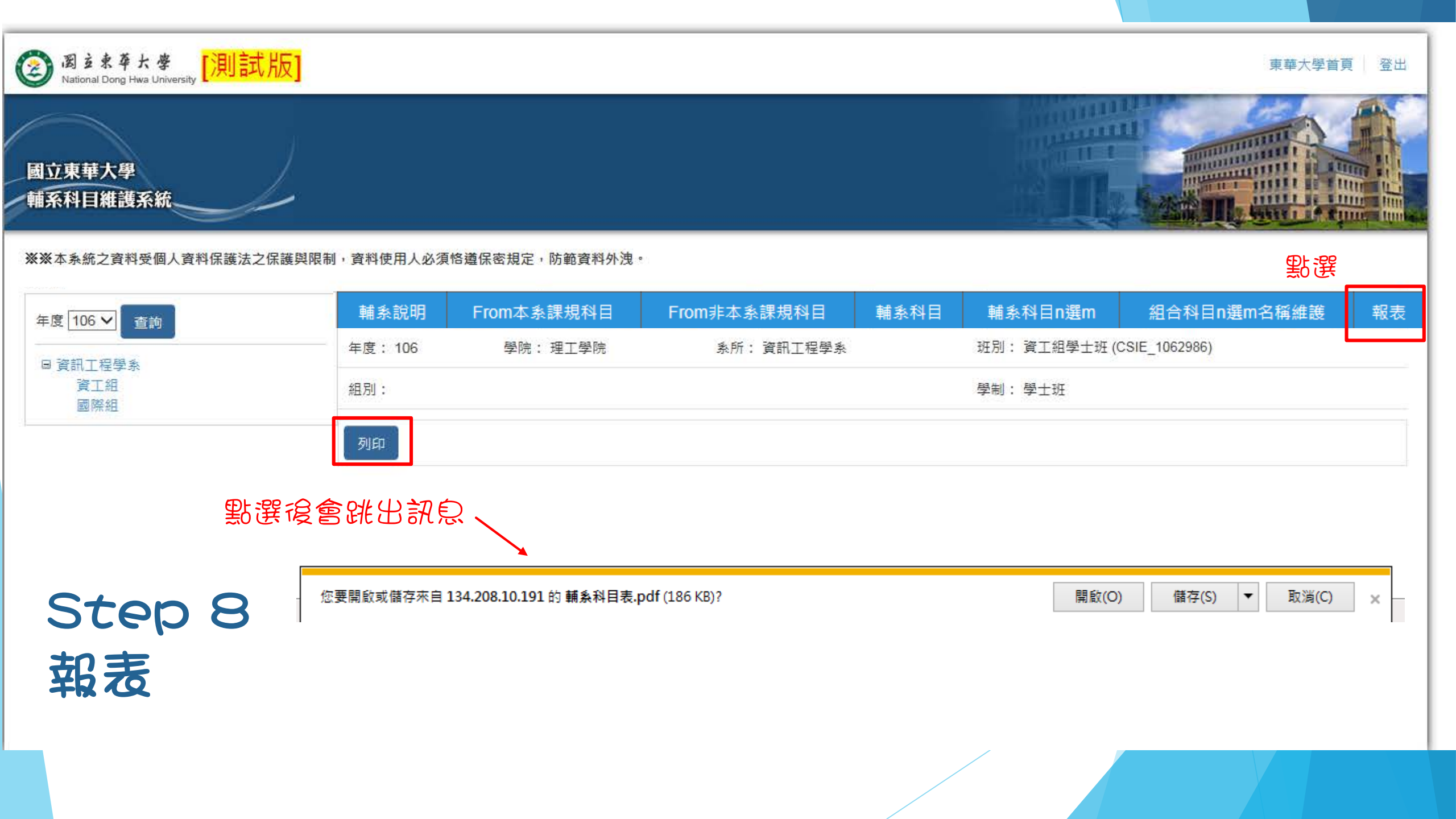

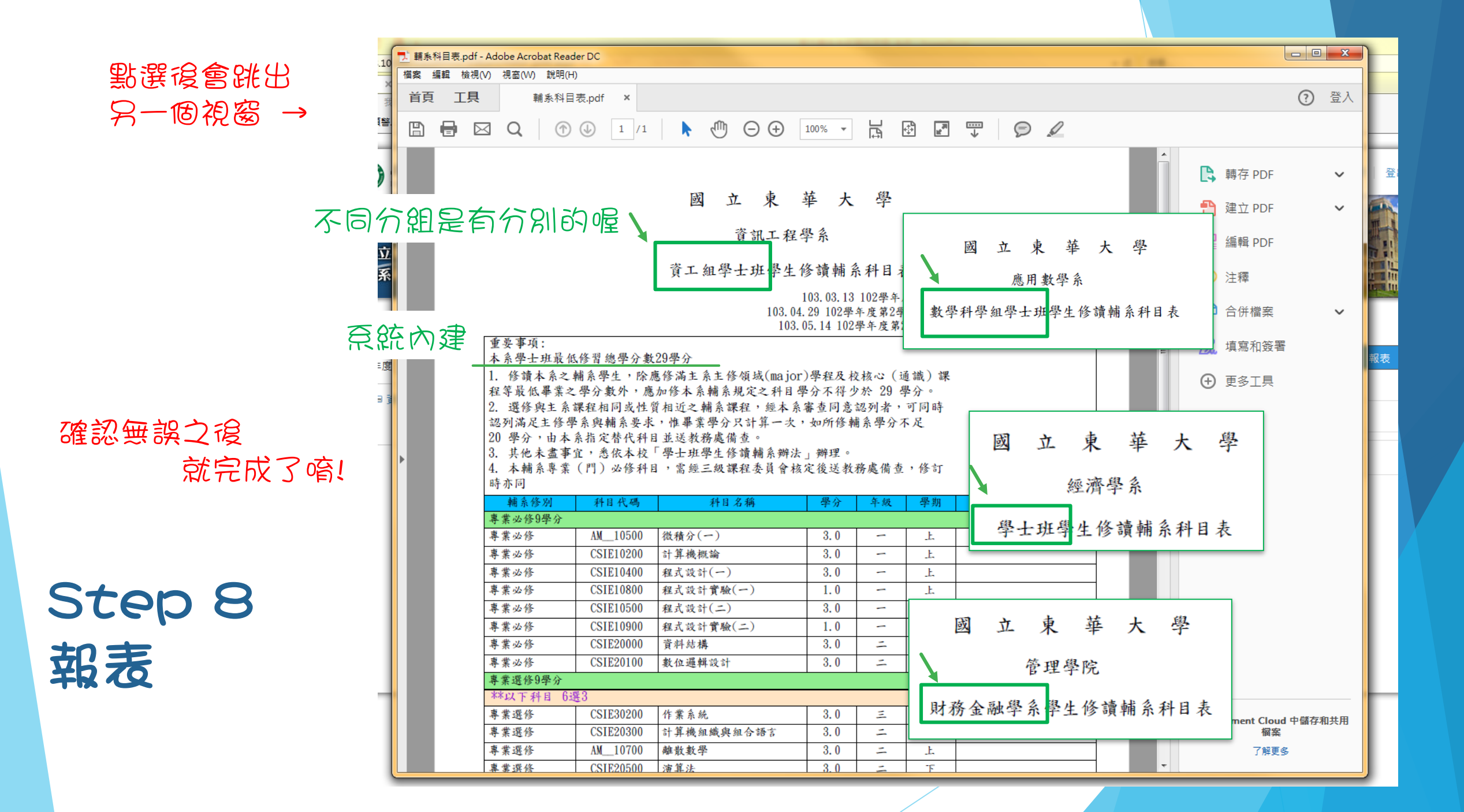

4. 本輔系專業(門)必修科目,需經三級課程委員會核定後送教務處備查,修訂時亦同。

|   | 辅系修别      | 科目代碼                                                                                                    | 科目名稱         | 學分  | 年級  | 學期 | 備註 |
|---|-----------|----------------------------------------------------------------------------------------------------|--------------|-----|-----|----|----|
|   | 專業必修12學分  |                                                                                                    |              |     |     |    |    |
|   | 專業必修      | EL10810                                                                                                    | 西洋文學概論(一)    | 3.0 | -   | Ŀ  |    |
|   | 專業必修      | EL10110                                                                                                    | 文學作品讀法(一)    | 3.0 | 1   | Ŀ  |    |
|   | **以下組別 4邊 | <u><u><u></u></u><u></u><u></u><u></u><u></u><u></u><u></u><u></u><u></u><u></u><u></u><u></u><u></u><u></u><u></u><u></u><u></u><u></u></u> | · · ·        |     |     |    |    |
| * | 英文作文1     |                                                                                                    |              |     |     |    |    |
|   | 專業必修      | EL_12530                                                                                                    | 英文作文(一)(上)   | 3.0 | -   | 上  |    |
|   | 專業必修      | EL_12320                                                                                                    | 英文作文(一)(下)   | 3.0 | 1   | F  |    |
| * | 英文作文2     |                                                                                                    |              |     |     |    |    |
|   | 專業必修      | EL25140                                                                                                    | 英文作文(二)(上)   | 3.0 | -   | 上  |    |
|   | 專業必修      | EL_23620                                                                                                    | 英文作文(二)(下)   | 3.0 | -   | F  |    |
| * | 英國文學      |                                                                                                    |              |     |     |    |    |
|   | 專業必修      | EL30000                                                                                                    | 英國文學17851900 | 3.0 | Ξ   | Ŀ  |    |
|   | 專業必修      | EL31000                                                                                                    | 英國文學1901以後   | 3.0 | Ξ   | F  |    |
| * | 美國文學      |                                                                                                    |              |     |     |    |    |
|   | 專業必修      | EL40400                                                                                                    | 美國文學1865以前   | 3.0 | 29  | 上  |    |
|   | 專業必修      | EL40700                                                                                                    | 美國文學1865以後   | 3.0 | 四   | F  |    |
|   | 專業選修12學分  |                                                                                                    |              |     |     |    |    |
|   | 專業選修      | EL34110                                                                                                    | 日文(二)(上)     | 3.0 | 11  | 上  |    |
|   | 專業選修      | EL34120                                                                                                    | 日文(二)(下)     | 3.0 | 111 | 下  |    |
|   | 專業選修      | EL41220                                                                                                    | 法文(三)(下)     | 3.0 | 四   | 下  |    |
|   | 專業選修      | EL24420                                                                                                    | 日文(一)(下)     | 3.0 | 1   | F  |    |
|   | 專業選修      | EL24200                                                                                                    | 文法與修辭        | 3.0 | -   | F  |    |
|   | 專業選修      | EL30710                                                                                                    | 德文 (二) (上)   | 3.0 | 11  | Ŀ  |    |
|   | 專業選修      | EL 30720                                                                                                    | 德文(二)(下)     | 3.0 | Ξ   | T  |    |

## 言裡出現的就是 Step 6 當中的 類別名稱

Step 8 報表

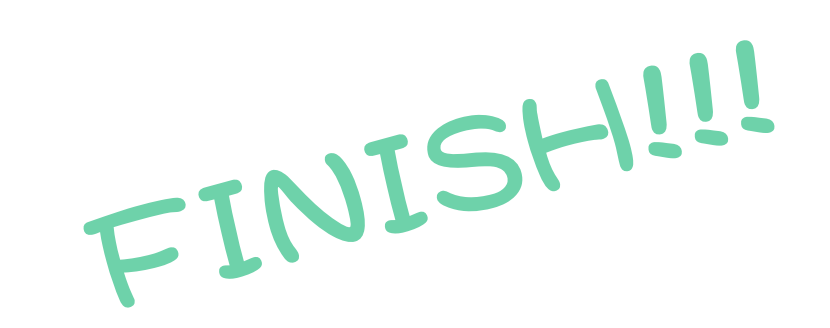

# 輔系系統 說明結束

謝謝太家,辛苦了!

有問題請给教務處註冊組:03-8632117 黃容穎(奈統操作問題)